# **PROTOCOLE CONNEXION EDUGAR pour PIX**

## PAR ATHENA WEB

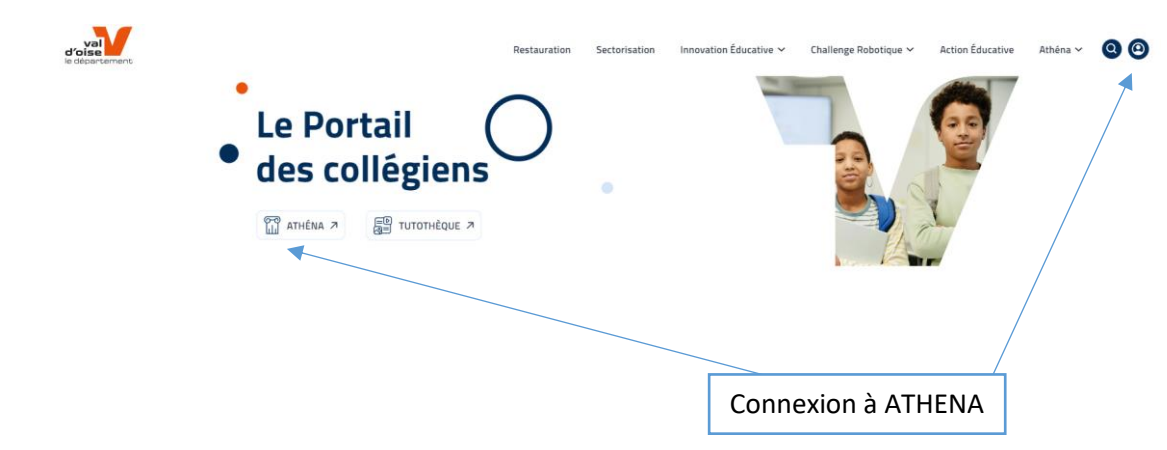

**Etape 1** : Se connecter à <u>https://moncollege-valdoise.fr/</u> et se connecter à ATHENA

Etape 2 : Sur le portail d'accueil d'ATHENA cliquer sur les 4 petits carrés en haut à droite

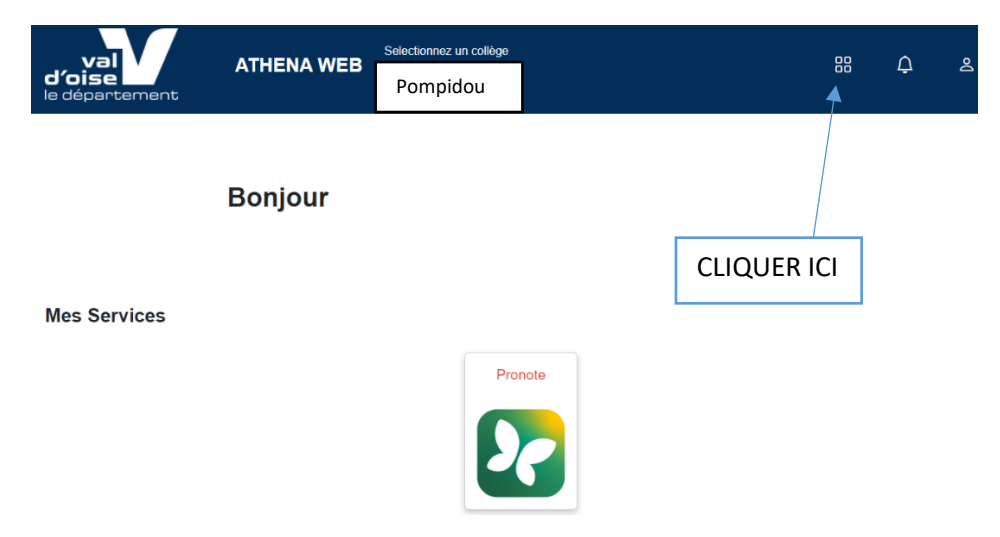

#### Etape 3 : Cliquer sur EduGar

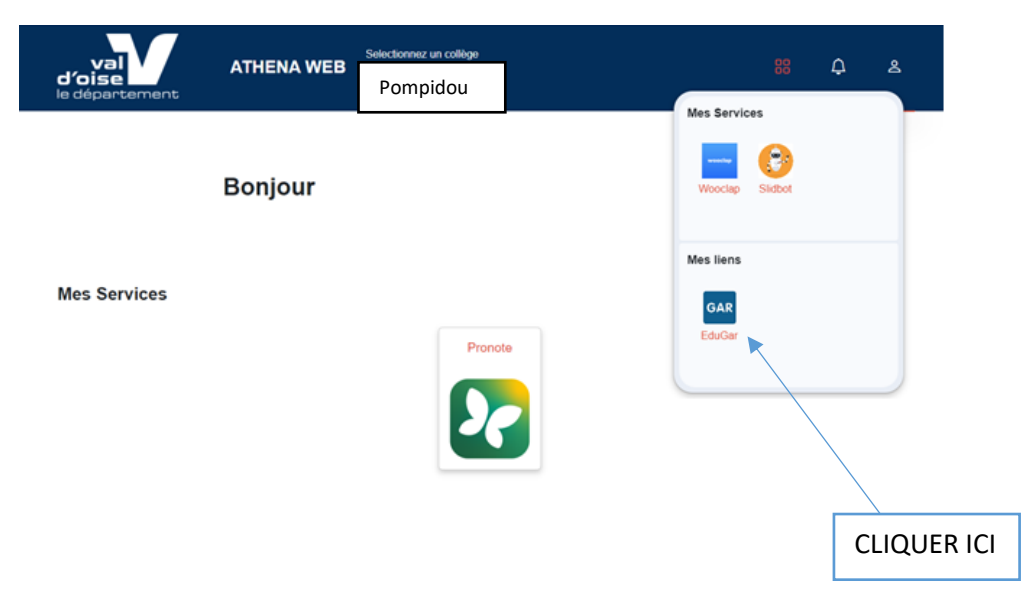

Etape 4 : Vous arrivez sur le Portail « MEDIACENTRE EDUGAR » --- Sélectionner « Je suis élève »

#### MÉDIACENTRE ÉDUGAR

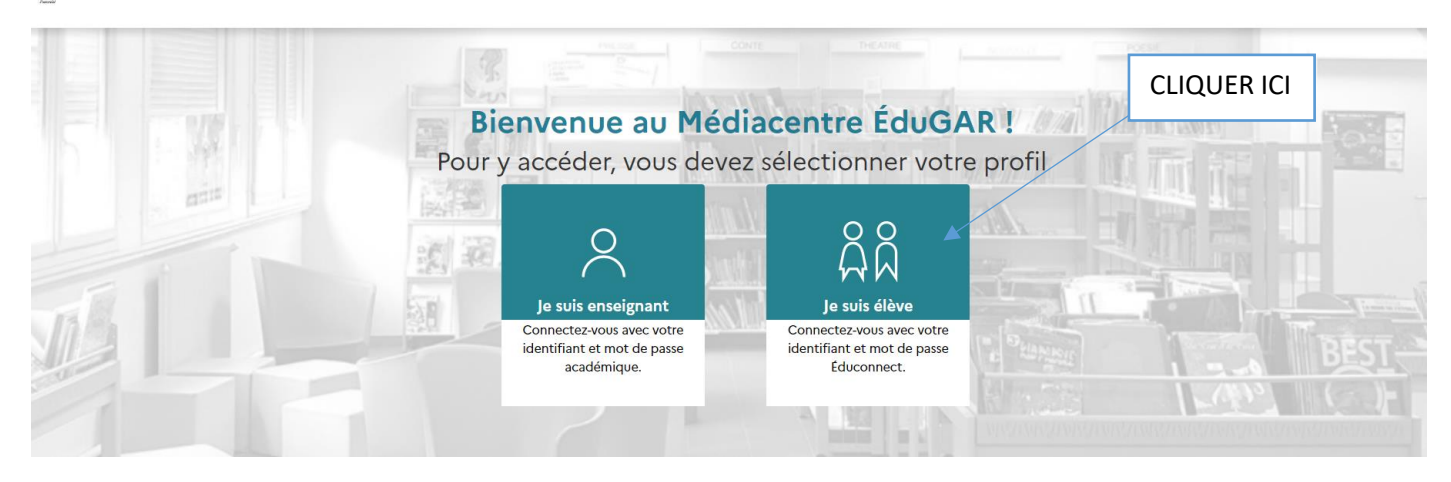

**Etape 5** : Se connecter au portail EDUCONNECT avec les codes EDUCONNECT distribués en sélectionnant le profil Elève

| Le compte ÉduConnect peut<br>donner accès :<br>• aux démarches en ligne, comme la fiche<br>de renseignements, la demande de<br>bourse, etc ;<br>• à l'espace numérique de travail (ENT) ;<br>• au livret scolaire. | MINISTÈRE<br>DE L'ÉDUCATION<br>NATIONALE<br>Libret<br>Agent<br>Fuerent                                           | ÉduConnect<br>Un compte unique pour les servic<br>des écoles et des établissements                                      | es numériques             |            |
|----------------------------------------------------------------------------------------------------|----------------------------------------------------------------------------------------------------|----------------------------------------------------------------------------------------------------|---------------------------|------------|
| Responsable d'élève Élève                                                                                                    | Le compte<br>donner acc<br>- aux démarch<br>de renseigne<br>bourse, etc ;<br>- à l'espace nu<br>- au livret scol | ÉduConnect peut<br>ès :<br>nes en ligne, comme la fiche<br>ments, la demande de<br>mérique de travail (ENT) ;<br>laire. | Le sélectionne mon profil | LIQUER ICI |

## Etape 6 : Cliquer sur PIX

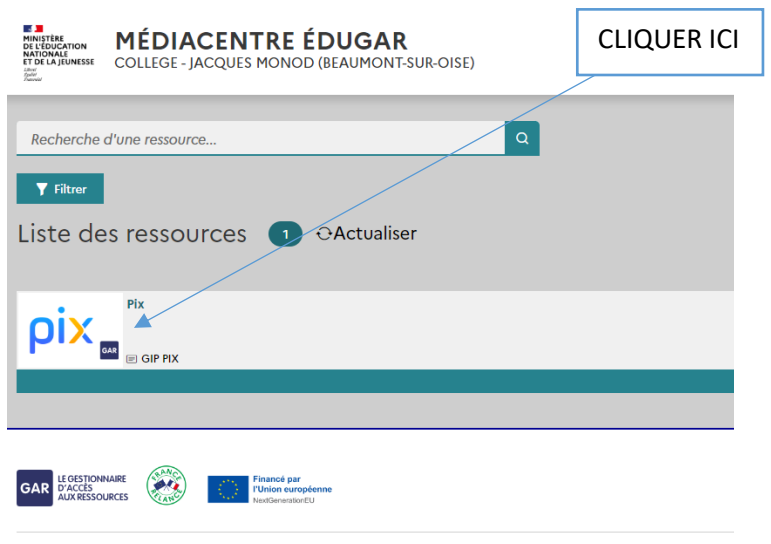

Accessibilité : partiellement conforme | Mentions légales | Mentions d'informations RGPD | Gestion des cookies

# PAR LE MEDIACENTRE EDUGAR (pour les élèves sans code ATHENA par exemple)

Etape 1 : Se connecter à <u>https://mediacentre.gar.education.fr</u>

Etape 2 : Vous arrivez sur le Portail « MEDIACENTRE EDUGAR » --- Sélectionner « Je suis élève »

| HALISTER<br>DE LEDICATION<br>HANDONALI<br>ET DE LA JEUNIESE<br>Marine | 1ÉDIACENTRE ÉDUGA | AR        | Presse                                                                                    | ONTE THEATINE                                                                            |           | 000         |
|-----------------------------------------------------------------------|-------------------|-----------|-------------------------------------------------------------------------------------------|------------------------------------------------------------------------------------------|-----------|-------------|
|                                                                       |                   | Bien      | venue au Méd                                                                              | liacentre ÉduGAI                                                                         | RI (M     | CLIQUER ICI |
|                                                                       |                   | Pour y ad | céder, vous deve                                                                          | z sélectionner votre                                                                     | profil    |             |
|                                                                       |                   |           | 2                                                                                         | ភ្នំដំ 🔺                                                                                 |           |             |
|                                                                       |                   | Cc<br>ide | e suis enseignant<br>innectez-vous avec votre<br>entifiant et mot de passe<br>académique. | Je suis élève<br>Connectez-vous avec votre<br>identifiant et mot de passe<br>Éduconnect. | e Stanial | BEST        |
| 1                                                                     |                   |           | 2                                                                                         |                                                                                          |           |             |

**Etape 3** : Se connecter au portail EDUCONNECT avec les codes EDUCONNECT distribués en sélectionnant le profil Elève

| Inivisitere<br>DE L'épucation<br>NATIONALE ÉduConnect   Un compte unique pour les services numéri<br>faint<br>faint Un compte unique pour les services numéri<br>des écoles et des établissements | iques                             |         |
|----------------------------------------------------------------------------------------------------|-----------------------------------|---------|
| Le compte ÉduConnect peut<br>donner accès :<br>• aux démarches en ligne, comme la fiche                                                                                                    | CLIQ<br>Je sélectionne mon profil | UER ICI |
| oe rensegnements, la demande de<br>bourse, etc ;<br>• à l'espace numérique de travail (ENT) ;<br>• au livret scolaire.                                                                            | ຄິ                                | ÂÂ      |
|                                                                                                    | Responsable d'élève               | Élève   |
|                                                                                                    |                                   |         |

Etape 6 : Cliquer sur PIX

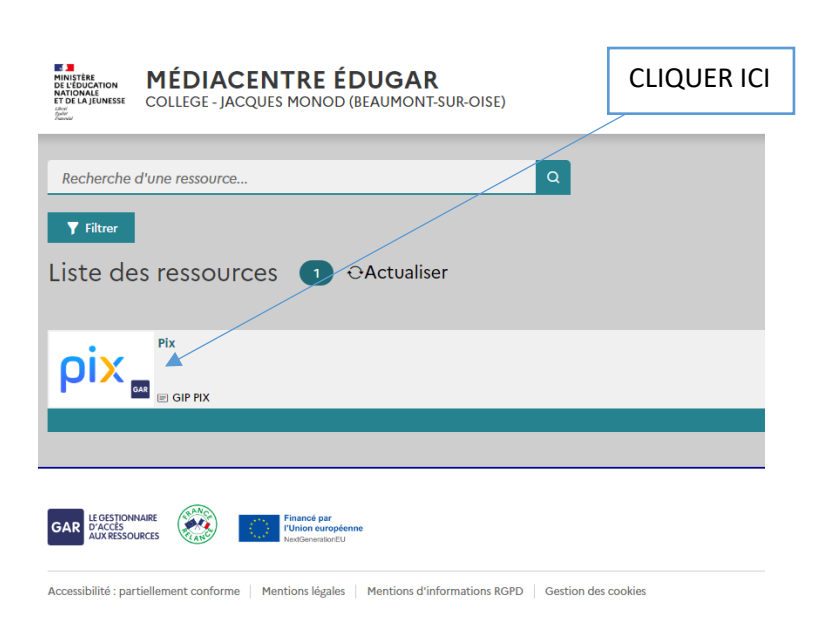

Les élèves arrivent sur leur compte PIX